## WEB ストアの引換 QR コード確認方法 (スマートフォン版)

- 1. WEB ストア(<u>https://winghills.axess.shop/ja</u>)を開きます。
- 2. 画面右上にあるアイコンをタップして、アカウントへログインを行います。

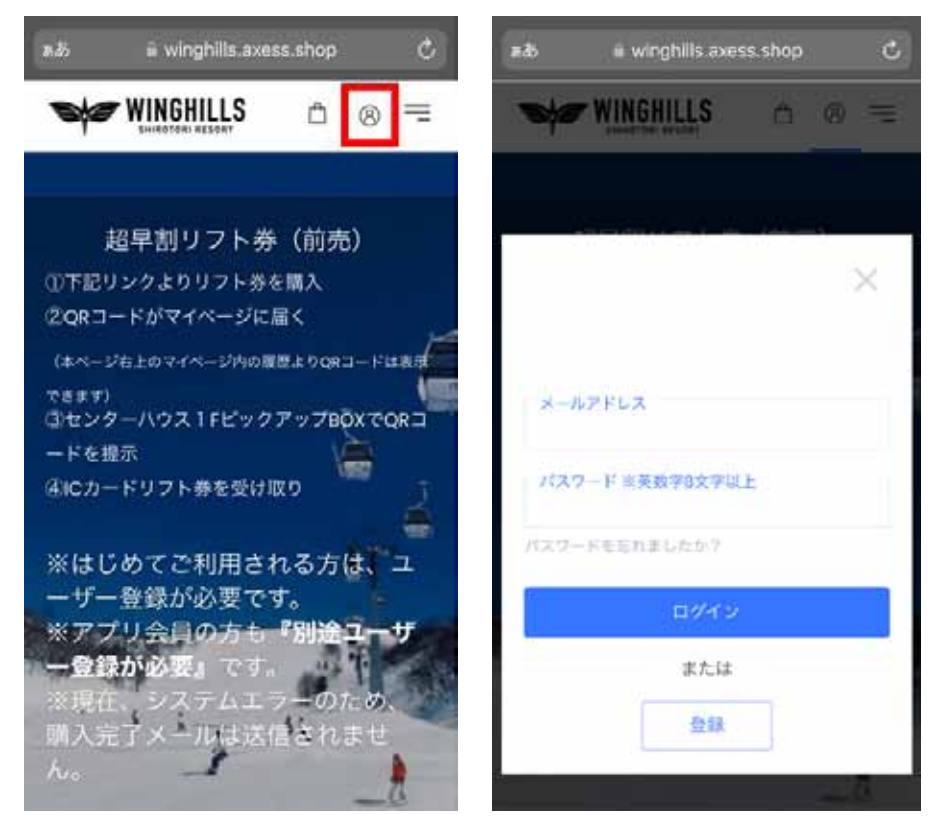

3. メニューバーをタップして、ログインしたアカウントのメニューを開きます。

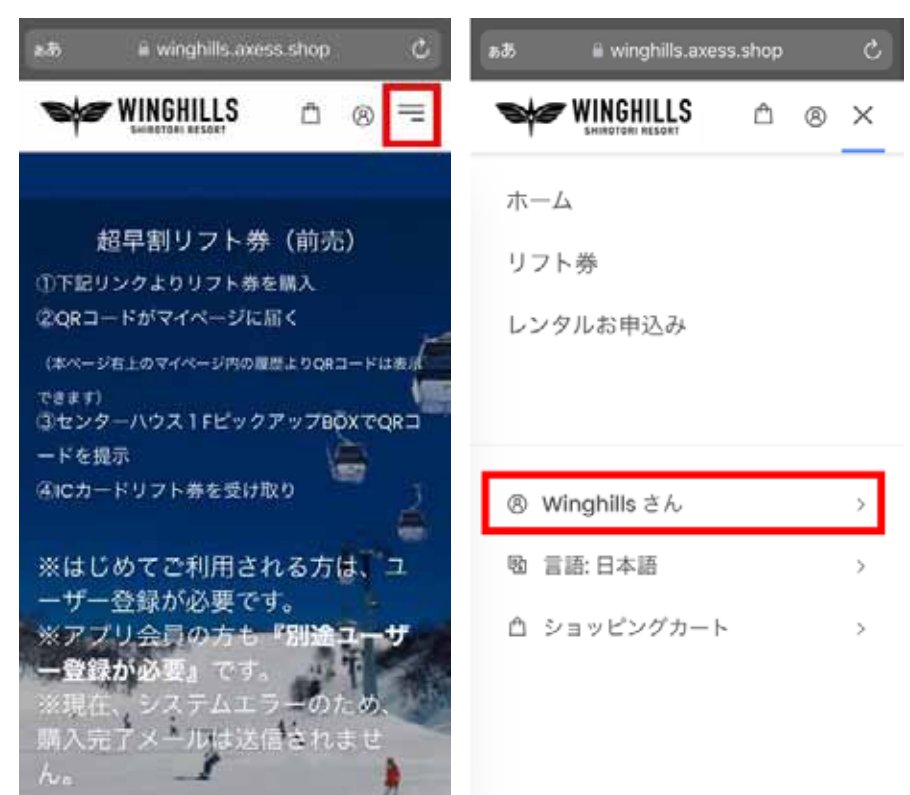

4. ログインしたアカウントの【履歴】をタップします。

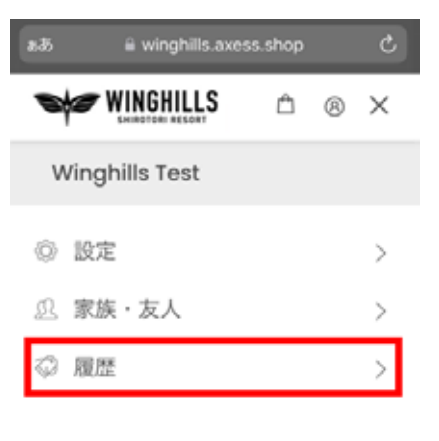

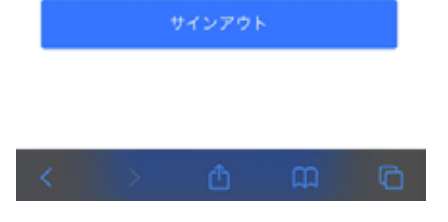

5. チケットの購入履歴が表示されます。確認したいチケット購入履歴の、青い矢印ボタンをタップします。

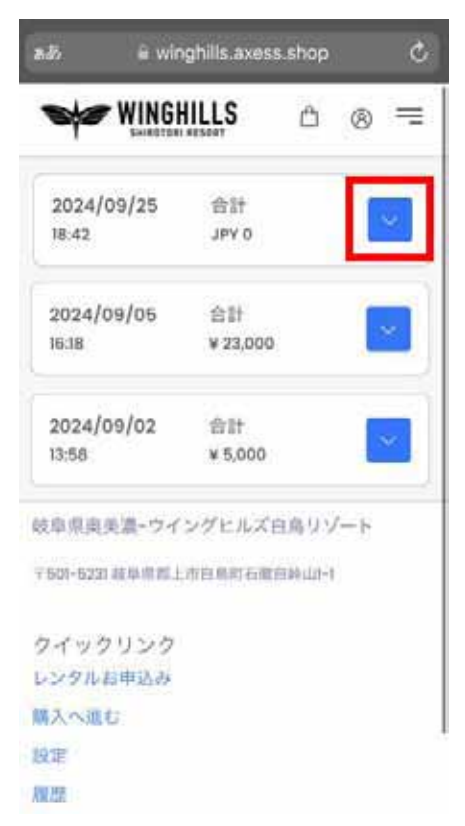

6. 【引換券または、チケットをダウンロード】もしくは【QRコードを表示する】を選択します。

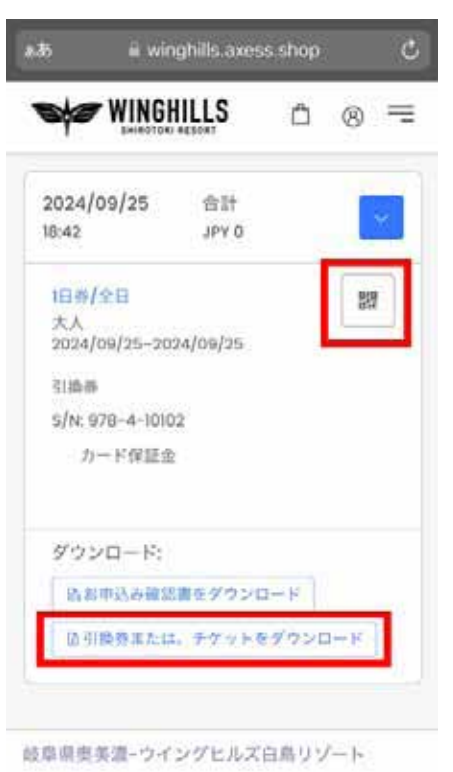

〒501-5231 秋阜県都上市白鳥町石徹白崎山1-1